## 安裝設定工具軟體大致流程

1. 網路線連上後到 MOXA 官網下載設定工具

網址:

https://www.moxa.com/tw/products/industrial-edge-connectivity/protocolgateways/modbus-tcp-gateways/mgate-mb3180-mb3280-mb3480series#resources

下載 MGate Manager Utility

| 帝選 作業系統                               |              | ▼ 全部 | 朝體 軟體套件 工 | 具程式   |                                                     |                     |
|---------------------------------------|--------------|------|-----------|-------|-----------------------------------------------------|---------------------|
| 名稱                                    | 3            | 類型   | 檔案校驗碼     | 版本 🗸  | 作業系統                                                | 發布日期~               |
| MGate Manager Utility<br>5.4 MB       |              | 工具程式 | SHA-512 🗎 | v1.19 | - Windows 10<br>- Windows 11<br>- Windows 7<br>顧示更多 | 2023年12月12日<br>版本證明 |
| Firmware for MGate MB3180<br>553.8 KB | <u>,</u>     | 卸體   | SHA-512 🗎 | v2.5  | -                                                   | 2023年11月30日<br>版本説明 |
| Firmware for MGate MB3280<br>875.6 KB | <u>, i</u> 1 | 韌體   | SHA-512 🗎 | v4.4  | 2                                                   | 2023年11月30日<br>版本説明 |
| Firmware for MGate MB3480<br>871.1 KB |              | 卸費   | SHA-512 🗎 | v4.3  | 2                                                   | 2023年11月30日<br>版本説明 |

2. 安裝設定工具後打開工具

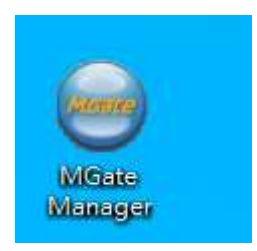

| 編號<br>01 | 本機名稱<br>MG-MB3180_18875 | 棋組名稱<br>MGate MB3180 | MAC()<br>00:90 | 立址<br>):E8:BF:3F:9B | IP/COM<br>192.168.211.9 | 狀態<br>7 密碼鎖 | <b>韌體版</b> 本<br>Ver.2.5 Build 231115 | 511 |
|----------|-------------------------|----------------------|----------------|---------------------|-------------------------|-------------|--------------------------------------|-----|
|          |                         |                      |                |                     |                         |             |                                      |     |
|          |                         |                      |                |                     |                         |             |                                      |     |
|          | 置辨識<br>搜尋               | 装置功能                 | ñis            | 載入監控                | 記錄                      | ProCOM對映    | 匯入                                   |     |
|          | 鎖定                      | 載入預                  | 「設価            | 188                 | F.                      | 更新翻體        | 匯出                                   |     |
| _        |                         |                      |                |                     |                         |             | 1                                    |     |

3. 出現設定視窗,按搜尋按扭應該會出現同網路上的 MGate

4. 點 MGate 即可按<mark>組態</mark>按扭,會出現輸入帳號密碼視窗,預設使用者名稱和 密碼是 使用者名 admin 密碼 moxa

| 編號           | 本機名稱            | 棋組名稱            | MAC                       | 址               | IP/COM         | 狀態               | 割體版本                   |
|--------------|-----------------|-----------------|---------------------------|-----------------|----------------|------------------|------------------------|
| )1           | MG-MB3180_18875 | MGate MB3180    | 00:90                     | E8:BF:3F:9B     | 192.168.211.97 | 密碼鎖              | Ver.2.5 Build 23111511 |
|              |                 |                 | 密碼<br>MGate MB318<br>使用者名 | 0 192, 168, 211 | .97            |                  |                        |
| c<br>装       | 置辨識             | 裝置功能            |                           | 確定              | 取消             |                  |                        |
| · ●          | 置薪識<br>搜尋       | 装置功能            | 密碼                        | 確定              | 取消             | ProCOM對映         | 匯入                     |
| <<br>بر<br>ا | 置辨識<br>搜尋<br>鎖定 | 转置功能<br>(<br>載入 | 密碼<br>祖態<br>預設值           | 確定              | 取消<br>空        | ProCOM對映<br>更新韌體 | 匯入                     |

a1. 組態設定視窗,主要網路設定自動取得 IP 和固定 IP,串列埠設定傳輸速率,同位檢查(odd 奇校驗 even 偶校驗),停止位元等,還有主從的協定,基本上預設監聽埠為 502。

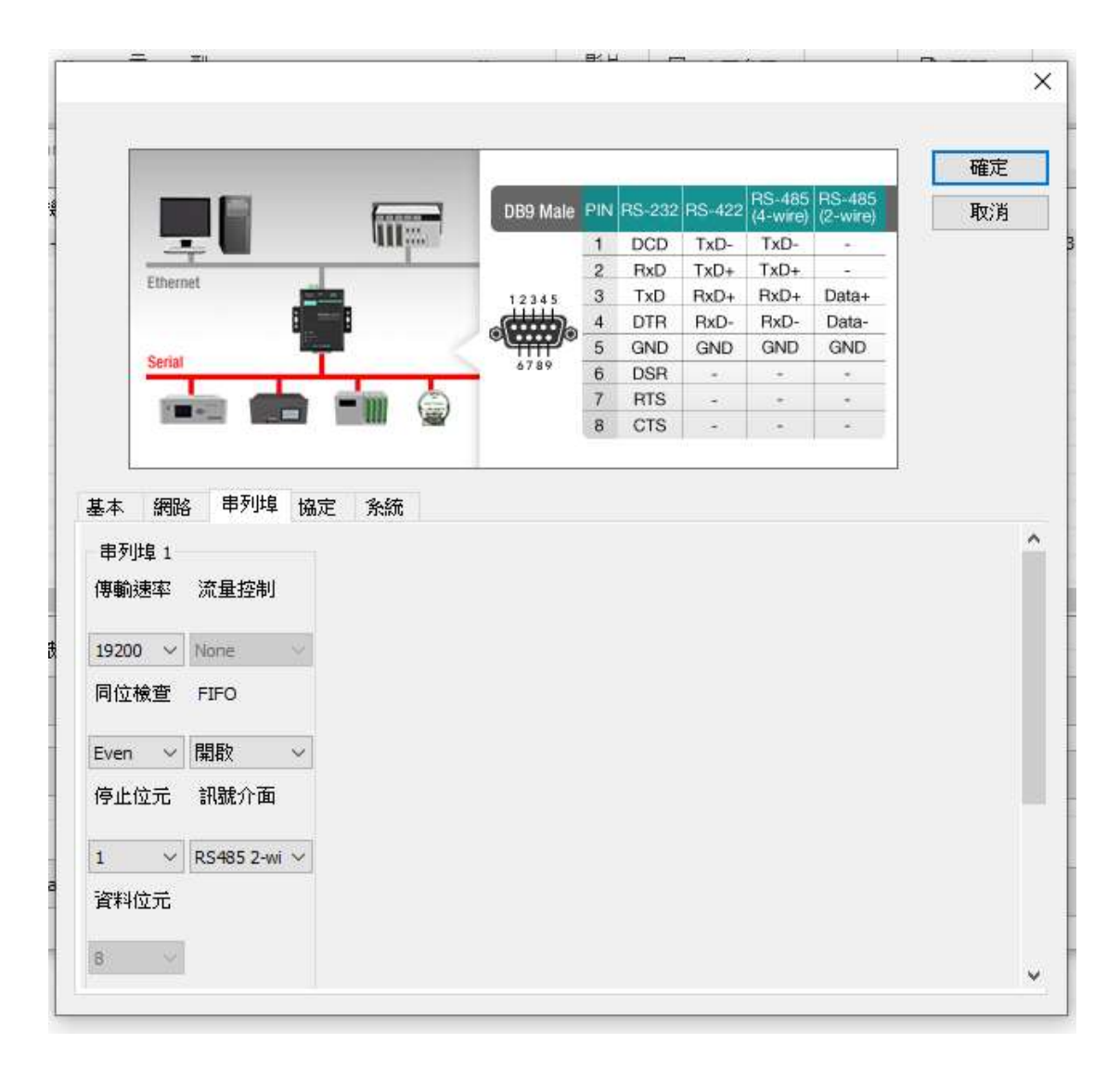

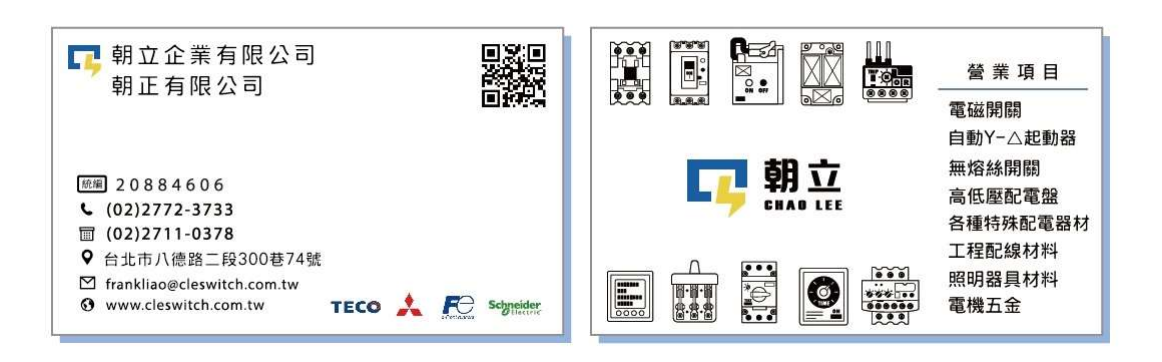